# Panduan Pengambilan Berkas Kelulusan – Wisuda 62

S1 Reguler, S1 International, S2 Reguler, dan MM BINUS Business School

Berikut merupakan Panduan untuk Pengambilan Berkas Kelulusan:

- 1. Lulusan mengisi Survei Wisuda di Binusmaya (https://binusmaya.binus.ac.id) dengan melakukan *login*, kemudian pilih menu *Graduation* pilih *Questionnaire*. Survei Wisuda ini hanya akan muncul jika mahasiswa telah dinyatakan **layak wisuda** pada Binusmaya.
- 2. Lulusan mengecek kelengkapan berkas kelulusan di Microsite Wisuda dengan langkah sebagai berikut:
  - a. Masuk ke URL <u>http://graduation.apps.binus.ac.id</u> dan login menggunakan Username dan Password Binusmaya

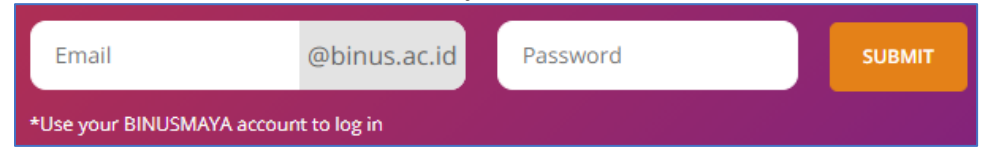

#### b. Pilih menu Personal, kemudian klik tombol Lihat Dokumen

|   | BINUS Graduation                                                                   | Ē |
|---|------------------------------------------------------------------------------------|---|
| ١ | WISUDA                                                                             |   |
| 1 | Personal Wisuda Data Wisudawan Wisudawan Berprestasi                               |   |
|   |                                                                                    |   |
|   |                                                                                    |   |
|   | Nama                                                                               |   |
|   | NIM<br>email@binus.ac.id                                                           |   |
|   | Dokumen Kelulusan Discover required documents or files regarding your graduation 2 |   |

c. Cek kelengkapan dokumen kelulusan yang terdiri dari **Ijazah**, **Transkrip Nilai Akhir**, **Dokumen Pendamping Ijazah**, **SAT**, dan **Sertifikat Mahasiswa Berprestasi (jika ada**)

|     | Dokumen Kelulusan                                                   |   |
|-----|---------------------------------------------------------------------|---|
| DOC | Student Activity Transcript<br>1234567890.pdf<br>September 23, 2019 | * |
|     | Transkrip Akademik<br>1234567890.pdf<br>September 23, 2019          | * |

| Nomo Dorkog           |              | S1            | S2           |              |  |
|-----------------------|--------------|---------------|--------------|--------------|--|
| Inallia Derkas        | Reguler      | International | Reguler BBS  |              |  |
| Ijazah                | $\checkmark$ | $\checkmark$  | $\checkmark$ | $\checkmark$ |  |
| Transkrip Nilai Akhir | $\checkmark$ | $\checkmark$  | $\checkmark$ | $\checkmark$ |  |
| Dokumen               | $\checkmark$ | $\checkmark$  | $\checkmark$ | $\checkmark$ |  |
| Pendamping Ijazah     |              |               |              |              |  |
| SAT                   | $\checkmark$ | $\checkmark$  | -            | -            |  |
| Sertifikat Mahasiswa  | $\checkmark$ | $\checkmark$  | $\checkmark$ | $\checkmark$ |  |
| Berprestasi *         |              |               |              |              |  |

Mapping kelengkapan berkas kelulusan di Microsite Wisuda

\* khusus mahasiswa berprestasi

- Jika berkas kelulusan belum ada di *Microsite* Wisuda, maka berkas kelulusan dapat diambil
   3 (tiga) minggu sejak tanggal Surat Tanda Lulus Sementara. Berikut langkah-langkah untuk mengecek tanggal Surat Tanda Lulus Sementara:
  - a. Masuk ke URL <u>https://binusmaya.binus.ac.id/</u> dan *login* menggunakan Username dan Password Binusmaya

| 1 4331 | ora Dinusinaya                                    |              |
|--------|---------------------------------------------------|--------------|
|        | BINUS<br>UNIVERSITY<br>People Innovation Exceller | nce          |
|        | Username                                          | @BINUS.AC.ID |
|        | Password                                          |              |
|        | LOGIN                                             |              |
|        | Need Help? Click Here                             |              |
|        | GET YOUR USERNAME                                 |              |
|        | FORGOT YOUR PASSWORD                              |              |

b. Pilih menu *Support*, kemudian pilih *Letter Request* 

| Bina Nusantara University |                                             |                    |  |  |  |  |  |  |
|---------------------------|---------------------------------------------|--------------------|--|--|--|--|--|--|
| Server Time: Sept         | Server Time: September 2nd 2020, 5:33:13 pm |                    |  |  |  |  |  |  |
| Graduation                |                                             | Download Center    |  |  |  |  |  |  |
| Feedback                  | >                                           | Letter Request     |  |  |  |  |  |  |
| Financial                 | >                                           | Requesting History |  |  |  |  |  |  |
| Event                     | >                                           |                    |  |  |  |  |  |  |
| First Year Program (FYP)  | >                                           |                    |  |  |  |  |  |  |
| Registration              | >                                           |                    |  |  |  |  |  |  |
| Support                   | -                                           |                    |  |  |  |  |  |  |

c. Pilih *Letter Group: Graduation Document, Letter Language: Bilingual dan Type of Letter:* Tanda Lulus Sementara kemudian pilih *Download* TLS

| Letter Request                                                                                                    |        |
|----------------------------------------------------------------------------------------------------|--------|
| Fill the form below according to what you need to get and please submit it. Approved letter will be sent to your email automatically every progress, you can track it using the Requesting History Menu. | . For  |
| You can only request three letter at maximum each day                                                                                                    |        |
| Today, you have requested 0 letters                                                                                                    |        |
| Letter Group                                                                                                    |        |
| Graduation Document                                                                                                    | $\sim$ |
| Select Letter Language                                                                                                    |        |
| Bilingual                                                                                                    | $\sim$ |
| Type of Letter                                                                                                    |        |
| Tanda Lulus Sementara                                                                                                    | $\sim$ |
| DOWNLOAD TLS                                                                                                    |        |

d. Tanggal Surat Tanda Lulus Sementara dapat dilihat pada isi surat seperti berikut

| Telah lulus jenjang pendidikan Strata Satu (S1) Universitas Bina Nusantara, dan berhak memakai gelar :<br>Sariana Ekonomi (S.E.)   |
|----------------------------------------------------------------------------------------------------|
| Une man a Dashalan Dasma (01) at Ding Musantana Ukinamita, and has ashimad das dasma af                                            |
| Has passea Bachelor Degree (S1) at Bina Nusantara University, and has achieved the degree of :                                     |
| Surjana Ekonomi (S.E.)                                                                                                    |
| reterangan ini diberikan kepadanya untuk menerangkan banwa ijazan asn manasiswa yang bersangkutan masin dalam proses penyelesaian. |
| This letter of reference is issued for the student as a proof that the Certificates are being processed accordingly.               |
| Jakarta, 15 April 2020                                                                                                    |
| Bina Nusantara University                                                                                                    |

4. Jika berkas kelulusan sudah lengkap, lulusan dapat mengambil berkas kelulusan dengan melakukan *booking* melalui Microsoft Appointment **paling lambat 2 hari sebelum tanggal pengambilan**. **Untuk tanggal pengambilan akan diinformasikan kemudian** terkait dengan berlakunya PSBB DKI Jakarta. Berikut langkah-langkah *booking* jadwal pengambilan berkas kelulusan:

| Jenjang                  | Kampus      | Link Booking                  |
|--------------------------|-------------|-------------------------------|
|                          | Kemanggisan | http://bit.ly/SSC-Kemanggisan |
| S1 Reguler               | Alam Sutera | http://bit.ly/SSC-Alsut       |
|                          | Bekasi      | http://bit.ly/SSC-Bekasi      |
| S1 Internasional         | Senayan     | http://bit.ly/SSC-Senayan     |
| S2 Reguler               | Kemanggisan | http://bit.ly/SSC-BGP         |
| MM BINUS Business School | Senayan     | http://bit.ly/SSC-Senayan     |

a. Masuk ke link sesuai dengan jenjang dan kampus masing-masing:

#### b. Login menggunakan email binus.ac.id

|                                    | People. Innovation. Excellence                      |
|------------------------------------|-----------------------------------------------------|
| Please type your username and pass | word (the ones you use for Student Desk/BinusMaya). |
| User name:                         |                                                     |
| Password:                          |                                                     |
|                                    | Sign In                                             |
| Copyright © 2013 BINA NUSANTAR     | A. All rights reserved.                             |

#### c. Pilih **Tanggal** dan **Jam** pengambilan berkas kelulusan

| Student Service Center - Kemanggisan         |      |        |    |    |    |       |                 |          |          |
|----------------------------------------------|------|--------|----|----|----|-------|-----------------|----------|----------|
| Graduation Document Services i<br>30 minutes |      |        |    |    |    |       |                 |          |          |
|                                              |      |        |    |    |    | Octob | er 01, 11:00 am |          |          |
| < >                                          | Octo | ber 20 | 20 |    |    |       |                 |          |          |
| Su                                           | Мо   | Tu     | We | Th | Fr | Sa    | 9:00 am         | 9:30 am  | 10:00 am |
|                                              |      |        |    | 1  | 2  | 3     | 10:30 am        | 11:00 am | 11:30 am |
| 4                                            | 5    | 6      | 7  | 8  | 9  | 10    | 1:00 pm         | 1:30 pm  | 2:00 pm  |
| 11                                           | 12   | 13     | 14 | 15 | 16 | 17    | 2:30 pm         | 3:00 pm  | 3:30 pm  |
| 18                                           | 19   | 20     | 21 | 22 | 23 | 24    | 4:00 pm         | 4:30 pm  |          |
| 25                                           | 26   | 27     | 28 | 29 | 30 | 31    |                 |          |          |

d. Isi detail berupa **Nama**, **Email**, **No Handphone**, **Student ID** dan **Program** kemudian pilih **Book** 

| Add your details               |                                                                    |  |  |  |  |  |
|--------------------------------|--------------------------------------------------------------------|--|--|--|--|--|
| Andy Agustine                  | Please let us know if you have any special requests.<br>Thank you. |  |  |  |  |  |
| email@binus.ac.id              | -                                                                  |  |  |  |  |  |
| 085612345678                   |                                                                    |  |  |  |  |  |
|                                |                                                                    |  |  |  |  |  |
|                                |                                                                    |  |  |  |  |  |
| Provide additional information |                                                                    |  |  |  |  |  |
| Student ID                     |                                                                    |  |  |  |  |  |
| 1234567890                     |                                                                    |  |  |  |  |  |
| Program (Jurusan)              |                                                                    |  |  |  |  |  |
| Computer Science               |                                                                    |  |  |  |  |  |
|                                |                                                                    |  |  |  |  |  |
|                                |                                                                    |  |  |  |  |  |
| В                              | ook                                                                |  |  |  |  |  |

e. Pastikan sudah mendapatkan detail jadwal pengambilan berkas kelulusan seperti berikut ini:

| Student Service Center - Kemanggisan                    |                |  |  |  |  |  |
|---------------------------------------------------------|----------------|--|--|--|--|--|
| Upcoming booking for<br>Rita                            |                |  |  |  |  |  |
| Graduation Doc                                          | ument Services |  |  |  |  |  |
| Lo                                                      | Reschedule     |  |  |  |  |  |
| Thursday, October 01, 2020<br>9:00 am (30 minutes)      | Cancel booking |  |  |  |  |  |
| <b>Q</b><br>Anggrek Campus                              | New booking    |  |  |  |  |  |
| () All times are in (UTC+07:00) Bangkok, Hanoi, Jakarta |                |  |  |  |  |  |

Bila Lulusan perlu merubah jadwal yang telah dipilih maka klik tombol *Reschedule* atau bila ingin membatalkan klik tombol *Cancel booking*.

- 5. Hal-hal yang perlu dipehatikan sebelum hadir ke kampus :
  - a. Harap mengisi *Health Declaration Form* melalui link https://bit.ly/2OfGmiV
  - b. Lulusan yang baru datang dari luar JABODETABEK wajib melakukan karantina mandiri minimal 2 hari sebelum hadir ke kampus
  - c. Lulusan yang akan memasuki lingkungan BINUS wajib menggunakan masker
  - d. Selama kegiatan berlangsung, Lulusan wajib menjaga jarak (physical distancing)

Untuk Informasi lebih lanjut atau jika ada kendala yang dihadapi, silakan menghubungi Student Services Center:

## <u>S1 Reguler</u>

| Kampus      | Phone              | Email                     | Whatsapp     | Line       |
|-------------|--------------------|---------------------------|--------------|------------|
| Alam Sutera | 021-29779100       | student_service@binus.edu | -            | @fja1750e  |
|             | ext.7082           |                           |              |            |
| Bekasi      | 021-29285598       | studentservices_bekasi    | 082166888450 | ssbinusbks |
|             | ext. 7918          | @binus.edu                |              |            |
| Kemanggisan | 021-5345830        | helpdesk@binus.edu        | 081211824422 | @939npbca  |
|             | ext. 1181 / 1182 / |                           |              |            |
|             | 1184               |                           |              |            |

# S1 International

| Kampus  | Phone                     | Email                  | Whatsapp     | Line            |
|---------|---------------------------|------------------------|--------------|-----------------|
| Senayan | 021-720222                | ss.senayan@binus.edu   | 081317661710 | ssbinus_senayan |
|         | ext. 3115 / 3163<br>/3124 | infoservices@binus.edu |              |                 |

## **S2 Reguler**

| Kampus      | Phone       | Email                  | Whatsapp     | Line |
|-------------|-------------|------------------------|--------------|------|
| Kemanggisan | 021-5345830 | bgp.helpdesk@binus.edu | 085716714531 | -    |
|             | ext.1803    |                        |              |      |

## **MM BINUS Business School**

| Kampus  | Phone                                   | Email                                                                 | Whatsapp     | Line            |
|---------|-----------------------------------------|-----------------------------------------------------------------------|--------------|-----------------|
| Senayan | 021-720222<br>ext. 3115 / 3163<br>/3124 | <ul><li>ss.senayan@binus.edu</li><li>infoservices@binus.edu</li></ul> | 081317661710 | ssbinus_senayan |

Jakarta, 7 September 2020 ttd Student Services Center